## Logging Into the Dashboard

Last Modified on 16/12/2024 12:29 pm AEDT

## Login

Before you can make any changes to your Auction website, you will need to log in. The login for your site is typically found at the following URL – http://your-wordpress-site.com/wp-admin. Obviously, replace your-"wordpress-site.com" with your actual domain name.

|  | Username or Email Address |
|--|---------------------------|
|  | Username                  |
|  | Password                  |
|  | •••••                     |
|  | Remember Me               |

## Dashboard

Once you've logged in, the WordPress Dashboard appears. This is your main administration page for your Auction site. At the very top of your Dashboard (and across every page) you will see the name of your Auction site in the header area. This is also hyperlinked to your Auction site's homepage. You will also see the name of the person who is currently logged in. Move your cursor over your name to reveal the Log Out link as well as a link to edit your Profile.

| Bronze Theme + New                                                                    |                                                                                             |
|---------------------------------------------------------------------------------------|---------------------------------------------------------------------------------------------|
| ashboard                                                                              | I                                                                                           |
| vvs At a Glance<br>dia At a Posts<br>ges                                              | 10 Pages                                                                                    |
| WordPress 4.9.8<br>Search Engines                                                     | running Bronze theme.<br>Discouraged                                                        |
| ptions Recently Publis                                                                | hed                                                                                         |
| se menu Oct Sth, 3:38 pn<br>35 points in thri<br>Oct Sth, 3:38 pn<br>Coaching Staff f | Mornington stakes its claim, Baxter bag<br>ler<br>Pakenham Warriors seeking BigV<br>or 2019 |
| Oct 5th, 3:38 pn<br>senior women's<br>Oct 5th, 3:38 pn                                | Sherbrooke seeking application for<br>head coach<br>McKinnon SCW head coach position        |
| Oct 5th, 3:38 pn<br>35 points in thri                                                 | open<br>Mornington stakes its claim, Baxter bag<br>ler                                      |

## **Dashboard Menu Options**

Down the left-hand side of the Dashboard and on every page, you will see your main admin

navigation menu. This is where you'll find all the options to update and configure your auction site.

Hovering your cursor over each of the main menu options will display a 'fly-out' menu with the various choices for that particular menu option. Once you click each of the main menu options, that menu will expand to show all the available options within that section (if there are any).

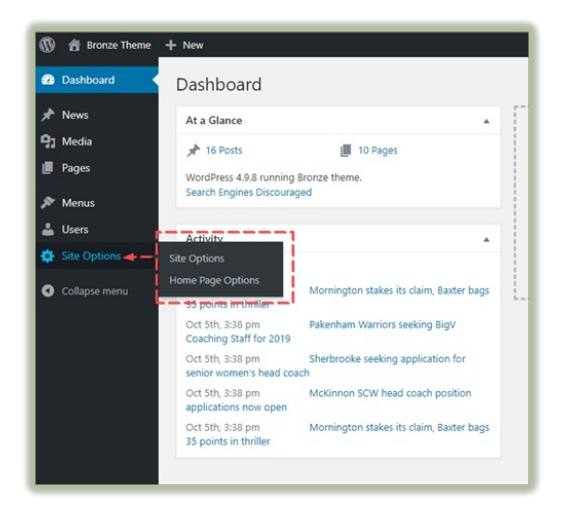